## TOSHIBA Leading Innovation >>>

簡単ガイド

### あ願い -安全に正しく使用するために-

- 取扱説明書「準備編」に「安全上のご注意」を記載しています。設置・接続の前に必ずお読みください。
- 取扱説明書「準備編」に「ご使用上のお願いとご注意」、「たいせつなお知らせ」を記載しています。ご使用の前にお読みください。
- 取扱説明書「準備編」の「テレビを設置する」のページに、設置のしかたや転倒・落下防止のしかたを記載しています。設置のとき にお読みください。

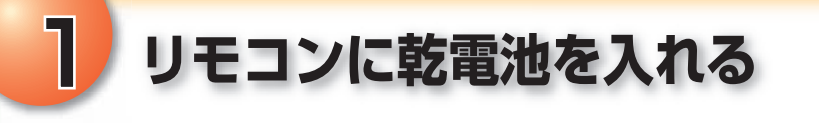

#### 付属の乾電池を入れます。

 電池カバーをはずします。 2 極性表示 ⊕と●を確かめて、 乾電池を正しい向きに入れます。

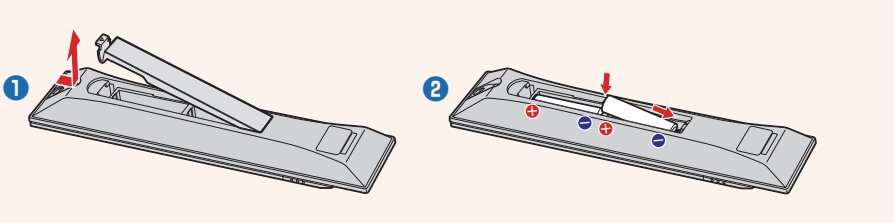

# **2** B-CAS(ビーキャス)カードを入れる

- ※製品の外観は機種によって多少異なります。
- デジタル放送を視聴するにはB-CASカード(同梱)が 必要です。常に本機のB-CASカード挿入口に入れて おいてください。
- B-CASカードが貼られていた説明書を参照して、登 録をしてください。
- B-CASカードを本機に入れたあとに、付属の 「B-CASカード紛失防止シール」を挿入口に貼ってく ださい。

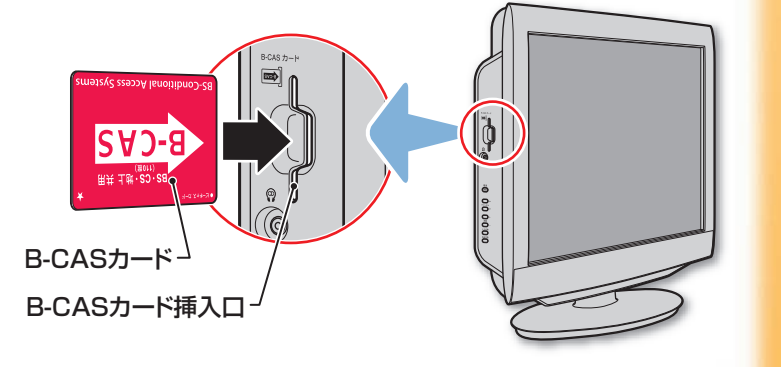

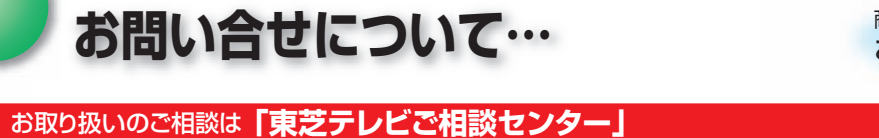

商品のお取り扱いやアンテナの調整に関してご不明な点は… お買い上げの販売店にご相談ください。

365⊟ - 般回線·PHS からのご利用は (通話料:無料) 0120-97-9674 携帯電話からの ご利用は (通話料: 無料) 20-97-9674 受付時間 9:00~20:00 FAX 03-3258-0470 ※IP電話などでフリーダイヤルサービスをご利用になれない場合は、03-6830-1048 (通話料: 有料)

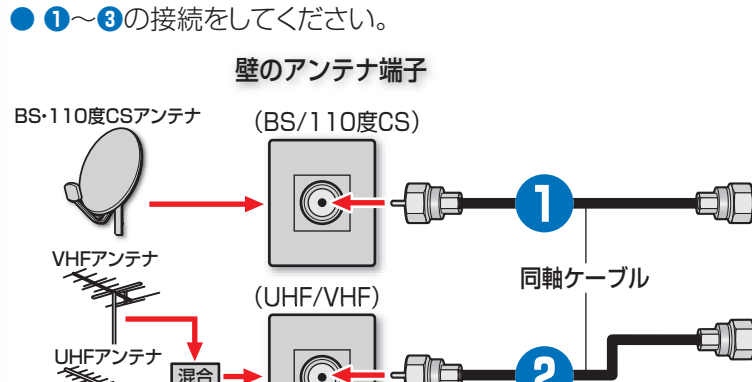

アンテナ線をつなぐ

1 テレビだけの場合

壁のアンテナ端子がない場合は、アンテナ線を本機のアンテナ入力端子につないでください。

#### 壁のアンテナ端子がUHF/VHF/BS/110度CS混合のとき

- マンションなどで壁のアンテナ端子が一つの場合は、視聴できる放送の種類について、共聴システムの管理者(マンション の管理者など)にお問い合わせください。
- ●~③の接続をしてから、本機の電源プラグをコンセントに差し込んでください。

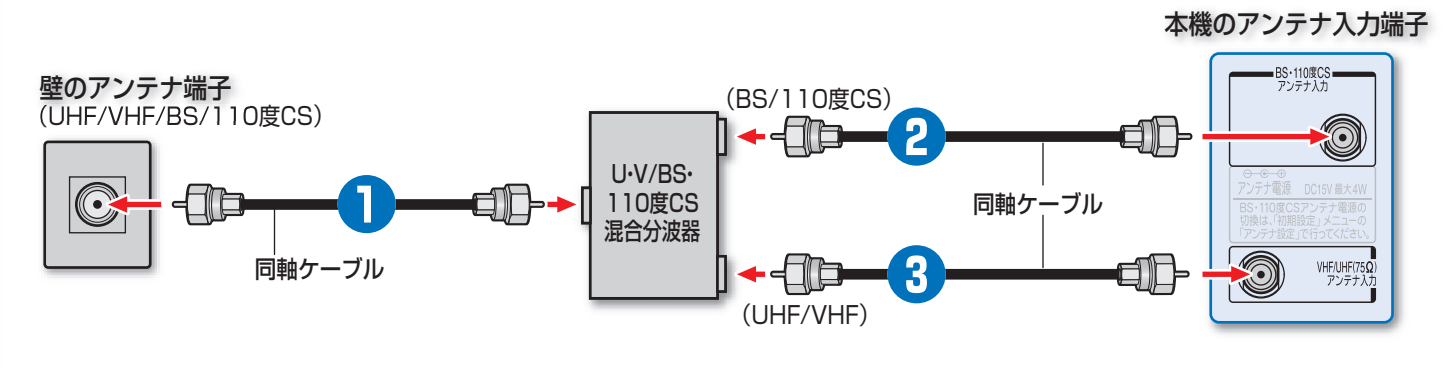

### 2 DVDレコーダーやビデオを通してつなぐ場合

● DVDレコーダーまたはビデオ自身で選局した番組を録画するには、アンテナ線を以下のように接続します。 ● ①~④の接続をしてから、本機およびDVDレコーダーまたはビデオの電源プラグをコンセントに差し込んでください。

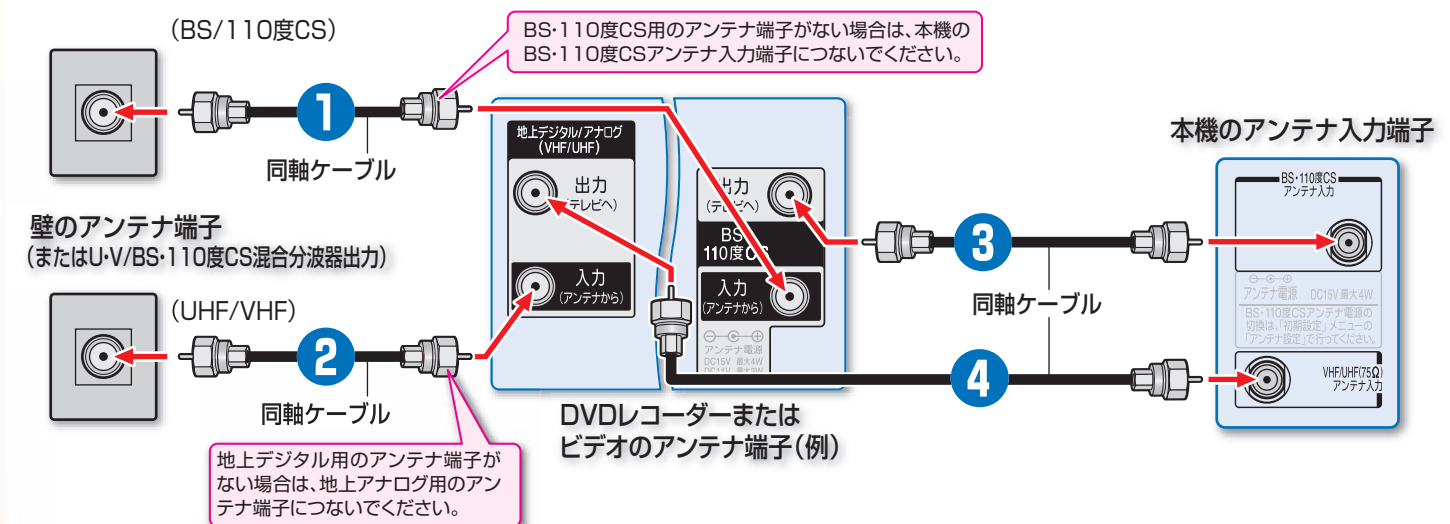

#### ● 接続に必要なケーブルや分配器などは付属されていません。市販の適切なものを別途お買い求めください。

接続例

接続例

#### 壁のアンテナ端子がUHF/VHFとBS/110度CSに分かれているとき

● 地上デジタル放送の受信にはUHFアンテナを使用します。現在お使いのUHFアンテナが地上デジタル放送にも対応してい るかなど、アンテナについてはお買い上げの販売店にご相談ください。

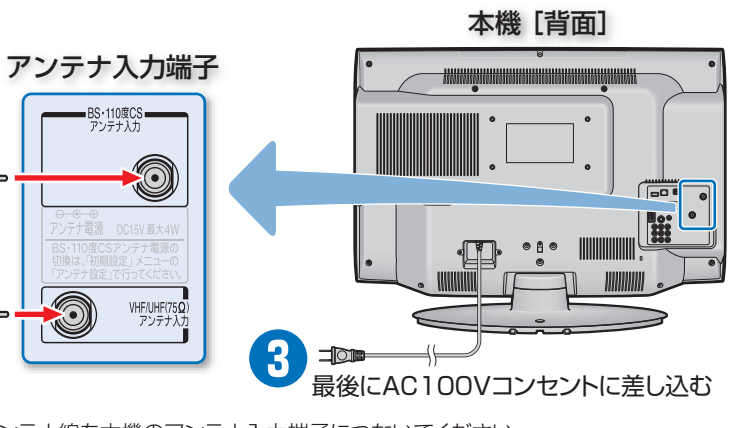

### I CATV を利用している場合

#### 一般的な接続例

- CATV ホームターミナルによっては、接続端子の種類、名称、配置などが異なる場合があります。接続方法や、地上デジ タル放送の視聴についてなど、詳しくはご契約のケーブルテレビ会社にご相談ください。
- ①~③の接続をしてから、本機およびCATVホームターミナルの電源プラグをコンセントに差し込んでください。

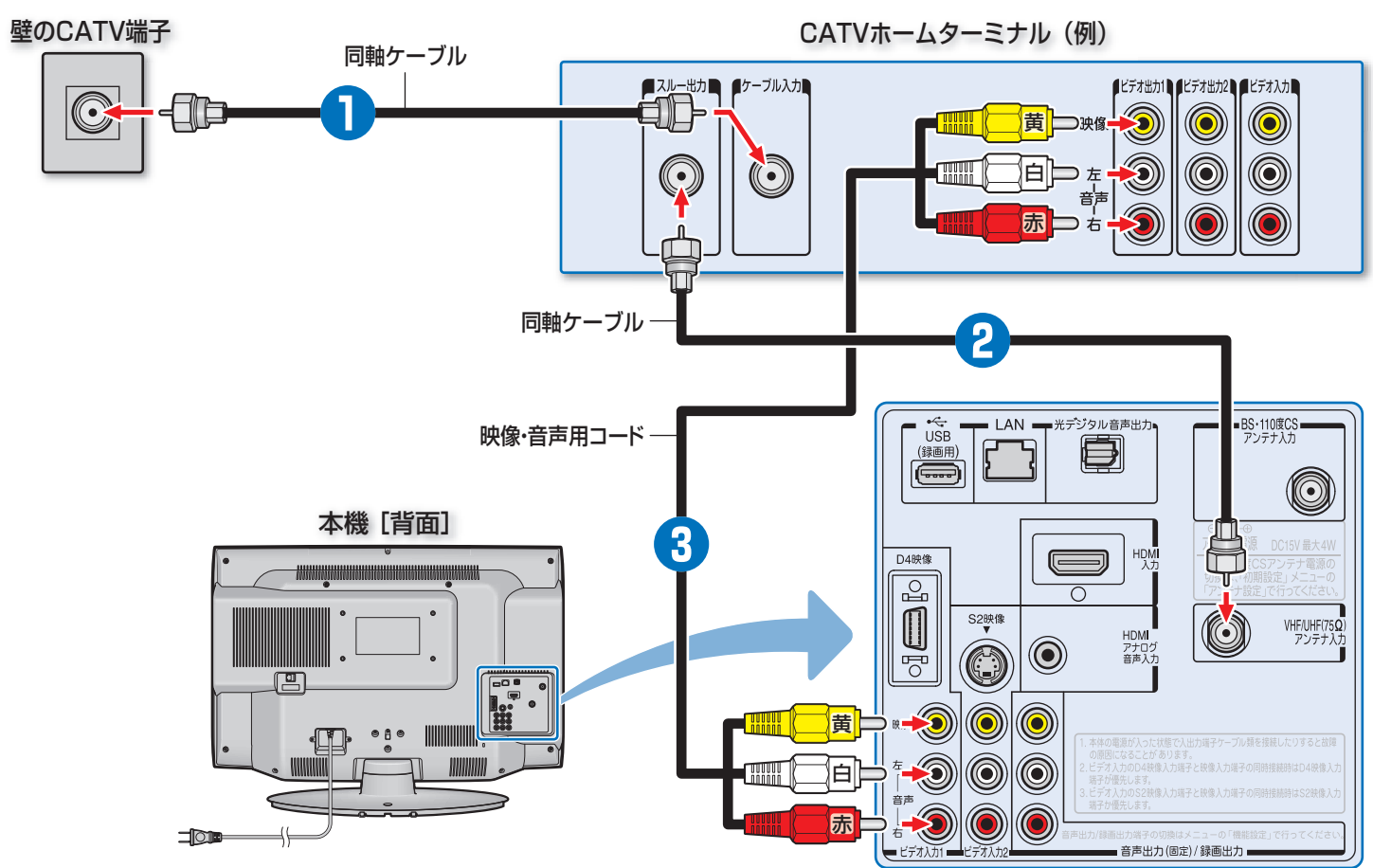

#### 地上デジタル放送の電波が出力されないCATVホームターミナルの場合

● 壁のCATV端子に地上デジタル放送のUHF電波が送られてきていても、CATVホームターミナルによっては「ケーブル 出力端子 はどにその電波が出力されない場合があります。その場合には以下のように接続してください。

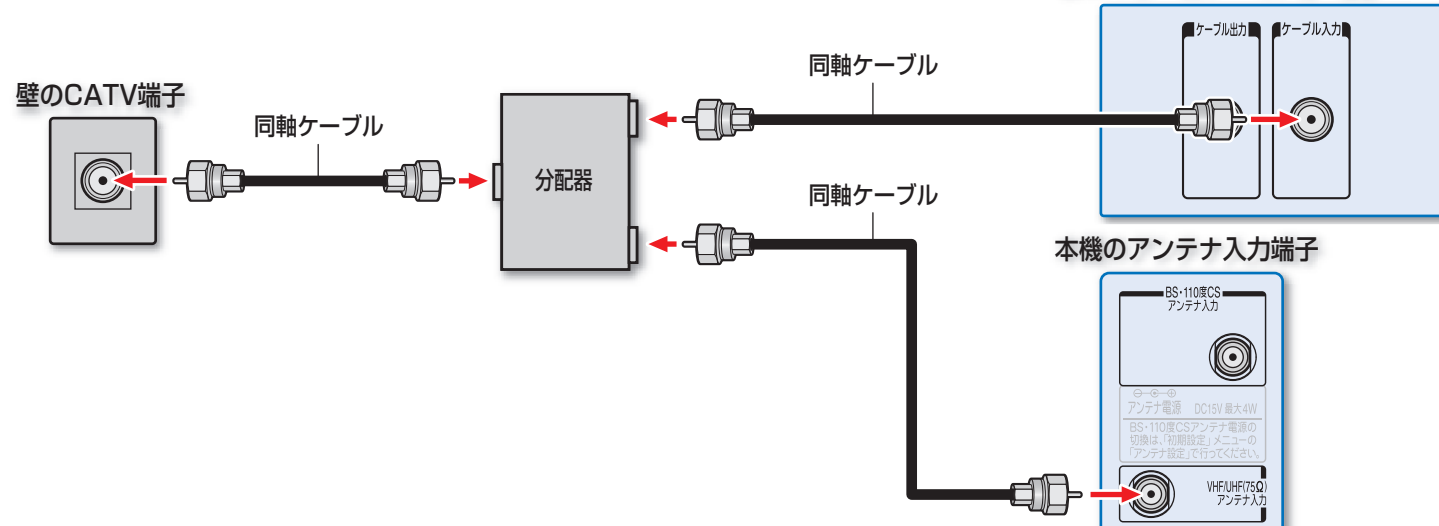

# CATVホームターミナル(例)

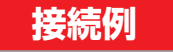

## 4 外部機器をつなぐ

- 接続に必要なケーブルやコードは付属されていません。市販の適切なものを別途お買い求めください。
- 外部機器の出力端子の形状に応じて、以下のような接続をすることができます。
- 画質の良さは原理的に ●→ 2→ 3→ 4 の順になります。(元映像の品位によっては、 画質の違いがわか らないことがあります)
- ハイビジョン画質の映像を見るには、①または2の接続をする必要があります。
- ビデオ入力2端子は「ゲーム用」に設定されています

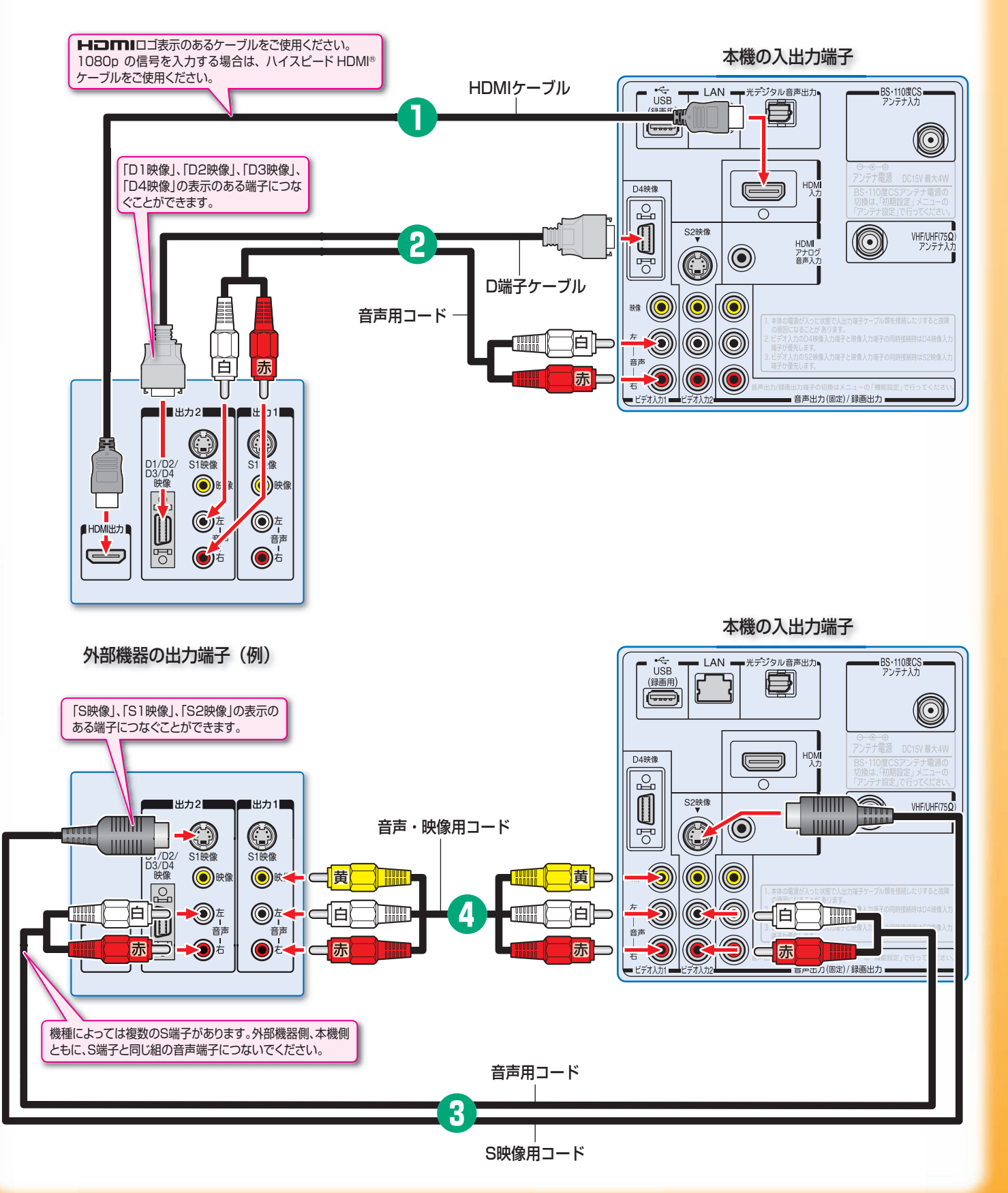

# 5 電源を入れる

#### ● 本体左側面の電源ボタンを押して電源を入れます。

電源がはいると、「電源」表示ランプが緑色に点灯します。(もう一度電源ボタンを押すと、電源が切れます)

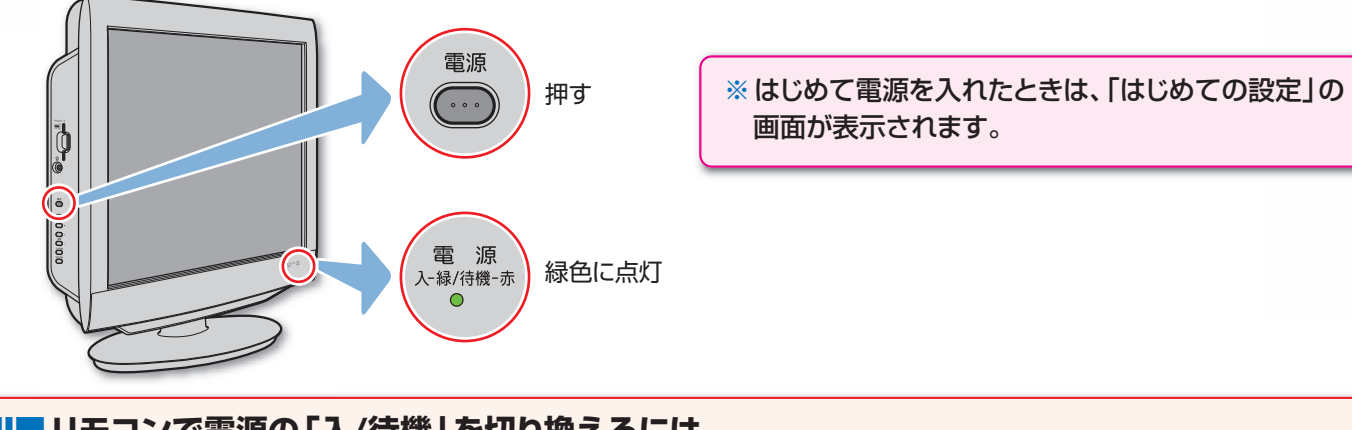

#### ||■ リモコンで電源の 「入/待機」 を切り換えるには

- 電源「入」のときにリモコンの 電源を押すと待機状態になり、「電源」表示ランプが赤色に点灯します。
- ●「待機」のときにリモコンの電源を押すと電源がはいり、「電源」表示ランプが緑色に点灯します。

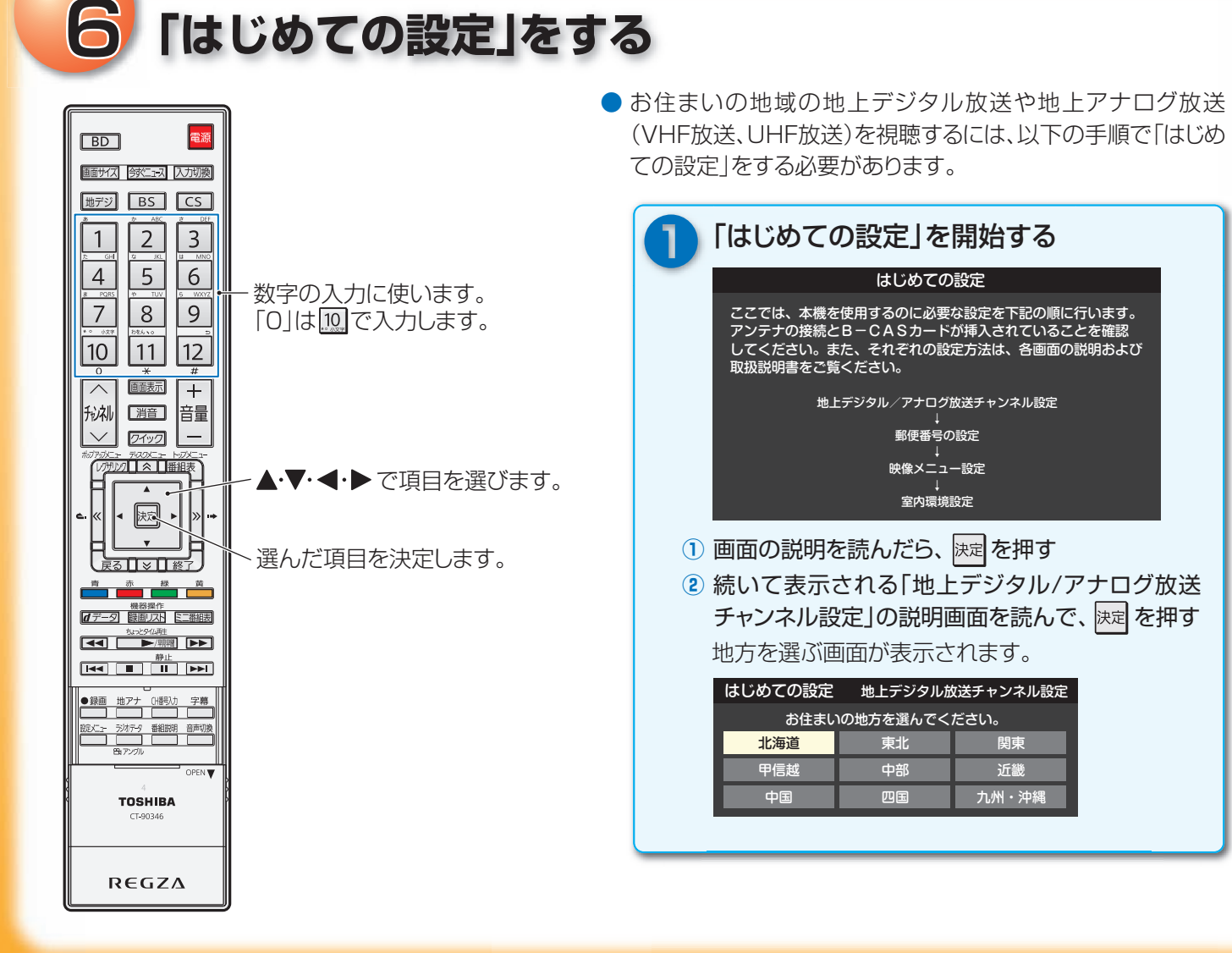

#### シ 以下の操作をする 地上デジタル放送と地上アナログ放送の受信チャン ネルを自動設定するための操作です。 〕 ▲·▼· ◀·▶ で[地方]を選び、 決定を押す 都道府県を選ぶ画面が表示されます。 2 ▲・▼・ ◀・ ▶ で [都道府県]を選び、 法定を押す 地域を選ぶ画面が表示されます。 <sup>3</sup> ▲.▼. **◀.**▶ で[地域]を選び、<sub>決定</sub>を押す お住まいの地域名が表示されないときは、近くの地 域名を選びます。 ※ 地上デジタル放送チャンネル設定開始の確認画面 が表示されます。 はじめての設定 地上デジタル放送チャンネル設定 地上デジタルの初期スキャンを行います。初期スキャンは終了 するまでに数分かかります。 地上デジタルの初期スキャンを行いますか? はいいえ こで初期スキャンをスキッブした場合は、後ほどメニューの 別スキャンを行ってください。 」「はい」の選択のままで 決定を押す 地上デジタル放送チャンネルの初期スキャンが始 まり、終了すると下図の画面が表示されます。 はじめての設定 地上デジタル放送チャンネル設定 初期スキャンを終了しました。 地上デジタル放送の設定内容を確認しますか? はい いいえ チャンネル設定結果を確認する ① [はい]の選択のままで 決定を押す 地上デジタル放送チャンネルの設定結果が表示さ れます。 設定結果に表示されているチャンネル(放送局)が リモコンの1~12に設定されました。 列 はじめての設定 地上デジタル放送チャンネル設定 チャンネル 放送局 テレビ NHK総合・東京 テレビ NHK教育・東京 日本テレビ テレビ朝日 ▼ボタンを押せば7以降が確認できます。 ② 設定内容を確認したら 決定を押す 下図の画面が表示されます。 はじめての設定 地上アナログ放送チャンネル設定 地上アナログ放送の設定内容を確認しますか? はい いいえ ③ [はい]の選択のままで 決定を押す 地上アナログ放送チャンネルの設定結果が表示さ れます。

- ④ 設定内容を確認したら 決定を押す
- ※ 続いて、「郵便番号の設定」の画面が表示されます。

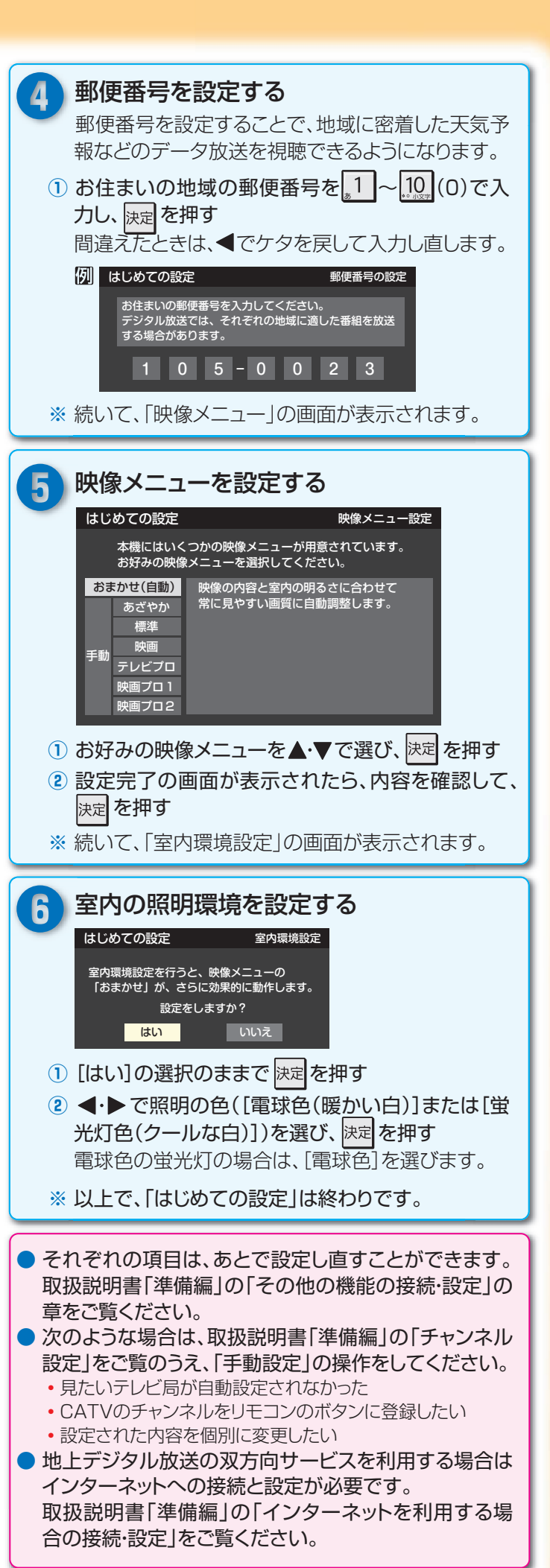

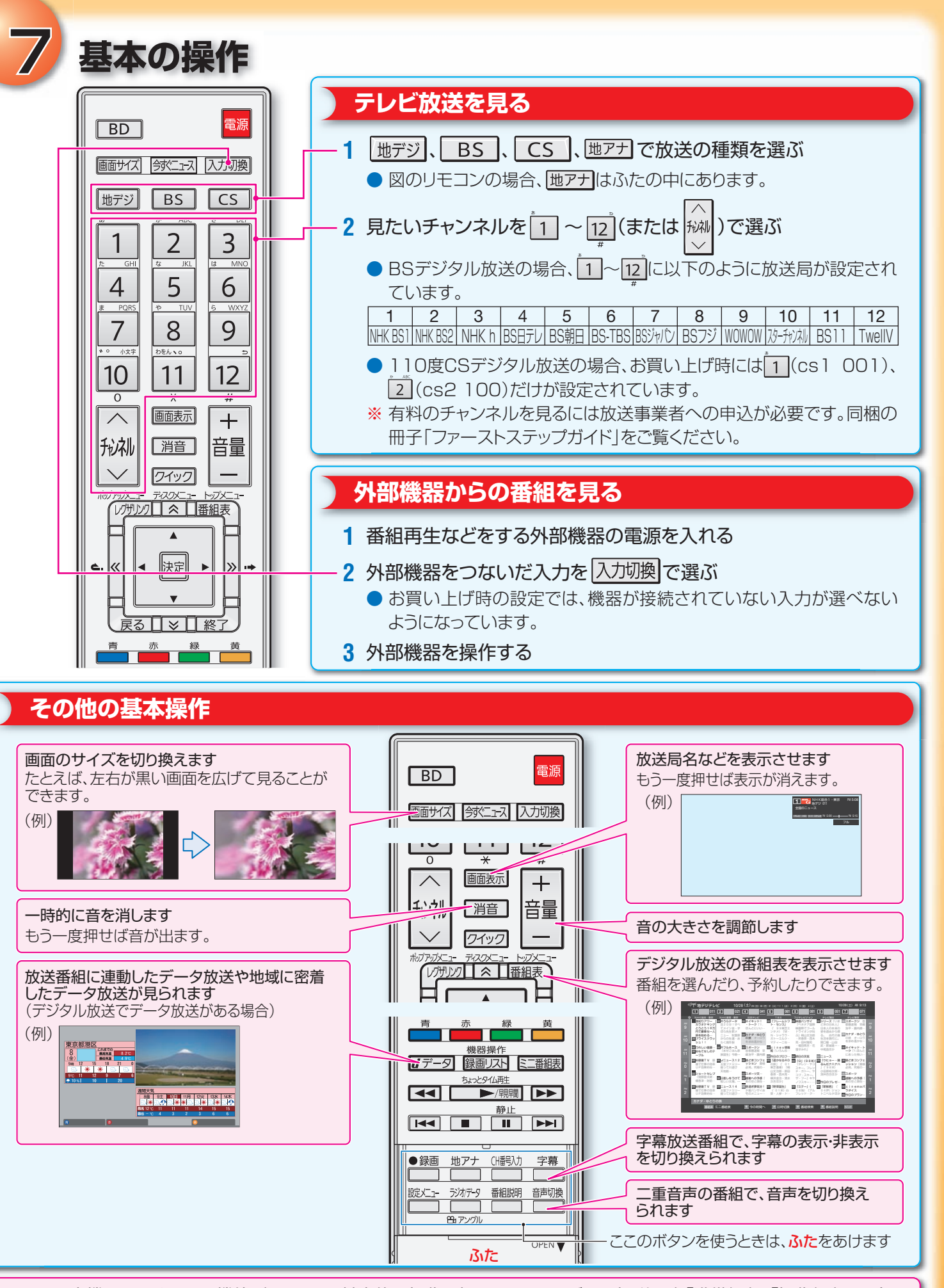

ほかにも本機にはたくさんの機能があります。基本的な操作に慣れてきたら、ぜひ取扱説明書「準備編」と「操作編」をご覧になり、本機を十分にご活用ください。

## 困ったとき

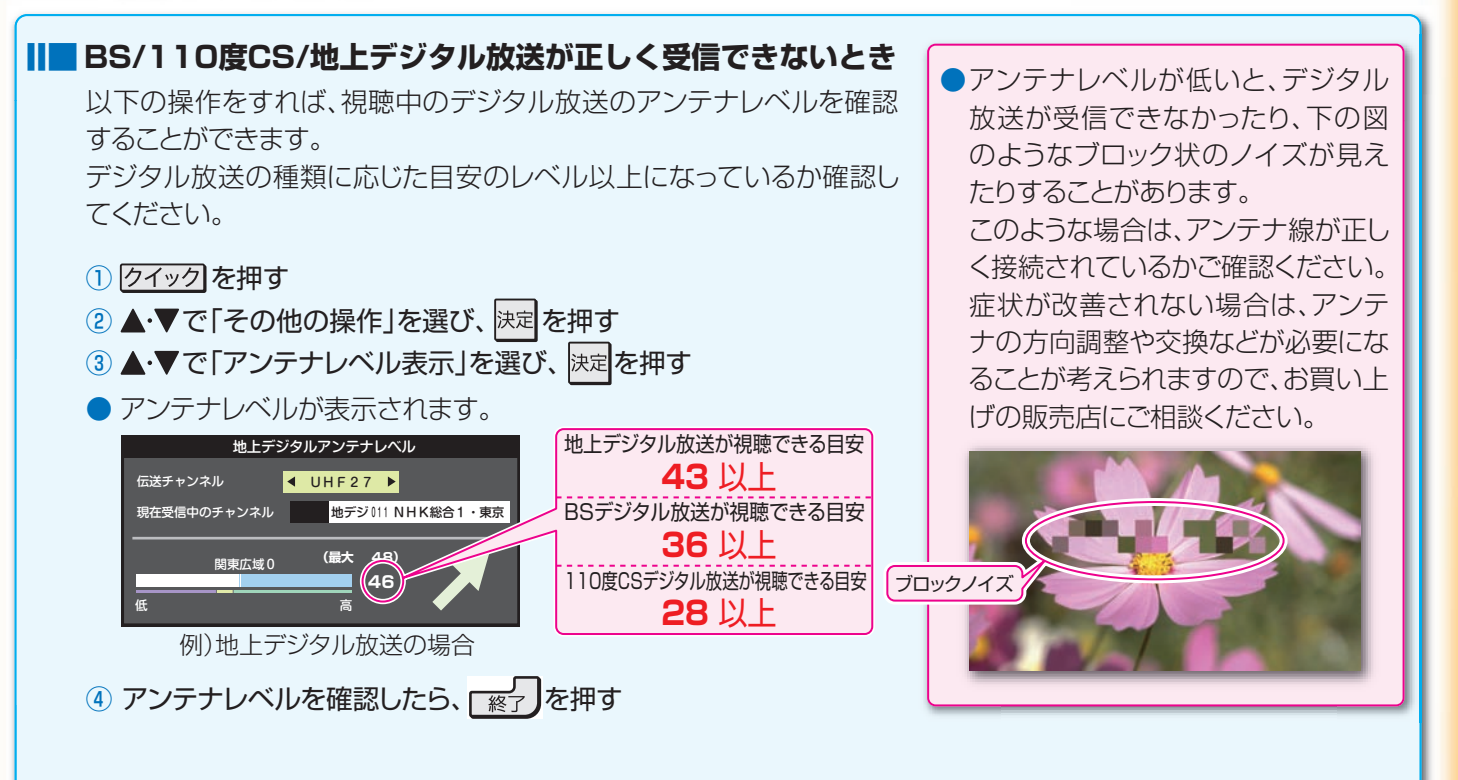

#### ┃ その他の症状のとき

#### ※取扱説明書「操作編」の「困ったときは」もご覧ください。

| こんなとき                                                 | ここを確認してください                                                                               | 対応のしかた                                                                                                    |
|-------------------------------------------------------|-------------------------------------------------------------------------------------------|----------------------------------------------------------------------------------------------------|
| <ul> <li>BS/110度CS/地<br/>上デジタル放送が映<br/>らない</li> </ul> | <ul> <li>CATVや共聴システムをご利用の場合、<br/>BS/CS/地上デジタルに対応(パススルー)<br/>になっていますか?</li> </ul>          | ⇒CATVの場合はご契約のCATV会社に、<br>共聴システムの場合は管理者にお問い合<br>わせください。                                                                       |
| <ul> <li>地上デジタル放送だ<br/>けが映らない</li> </ul>              | <ul> <li>・地上デジタル放送は放送されていますか?</li> <li>・「はじめての設定」で地上デジタル放送の<br/>チャンネル設定をしましたか?</li> </ul> | <ul> <li>⇒もよりの放送局にお問い合わせください。</li> <li>⇒取扱説明書「準備編」の「チャンネル設定」を<br/>参照して、「自動設定」の「地上デジタル放送<br/>の場合」の「初期スキャン」をしてください。</li> </ul> |
| ●BS/110度CSデジ<br>タル放送だけが映ら<br>ない                       | <ul> <li>アンテナ電源供給が「供給しない」になって<br/>いませんか?</li> </ul>                                       | ⇒取扱説明書「準備編」の「アンテナの方向調<br>整と設定」を参照して、「BS・110度CSデ<br>ジタル用アンテナ電源供給設定」を「供給<br>する」に設定してください。                                      |
| <ul> <li>地上デジタル放送が<br/>映らなくなった</li> </ul>             | <ul> <li>アンテナ線がはずれていませんか?</li> <li>新しい放送局が開設されていませんか?</li> </ul>                          | <ul> <li>⇒アンテナの接続を確認してください。</li> <li>⇒取扱説明書「準備編」の「チャンネル設定」</li> <li>を参照して、「自動設定」の「地上デジタル放送の場合」の「再スキャン」をしてください。</li> </ul>    |
| <ul> <li>●時々音声が出ない、</li> <li>音がとぎれる</li> </ul>        | <ul> <li>電波が弱いチャンネルではありませんか?</li> </ul>                                                   | ⇒無信号消音機能が働いていることが考えられます。取扱説明書「準備編」の「チャンネル設定」を参照して、「無信号消音設定」を「オフ」にしてみてください。                                                   |
| <ul> <li>特定のチャンネルだ<br/>けが映らない</li> </ul>              | <ul> <li>アンテナの環境がデジタル放送を受信できる状態になっていないことが考えられます。</li> </ul>                               | ⇒お近くの電気店にご相談ください。                                                                                                    |
| <ul> <li>番組表がすぐに表示<br/>されない</li> </ul>                | <ul> <li>ご使用開始後すぐではありませんか?</li> <li>電源プラグを抜いていませんでしたか?</li> </ul>                         | <ul> <li>→本機が番組表情報を取得するまでに時間がかかります。</li> <li>⇒番組情報を取得するために、毎日2時間以上本機の電源を「切」または「待機」(リモコンで電源を切った状態)にしておくことをおすすめします。</li> </ul> |